## How to add your Seniors or Senior Savers Card to the Service NSW app

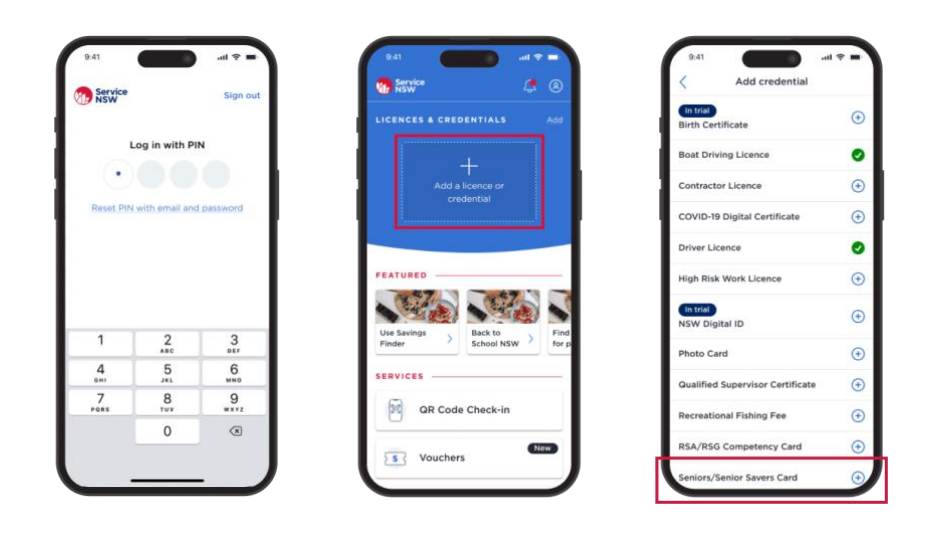

**Step 1:** Log in to the Service NSW app.

Step 2: Select 'Add a licence or credential'.

Step 3: Select 'Seniors/Senior Savers Card' and follow the prompts.

## Accessing your card

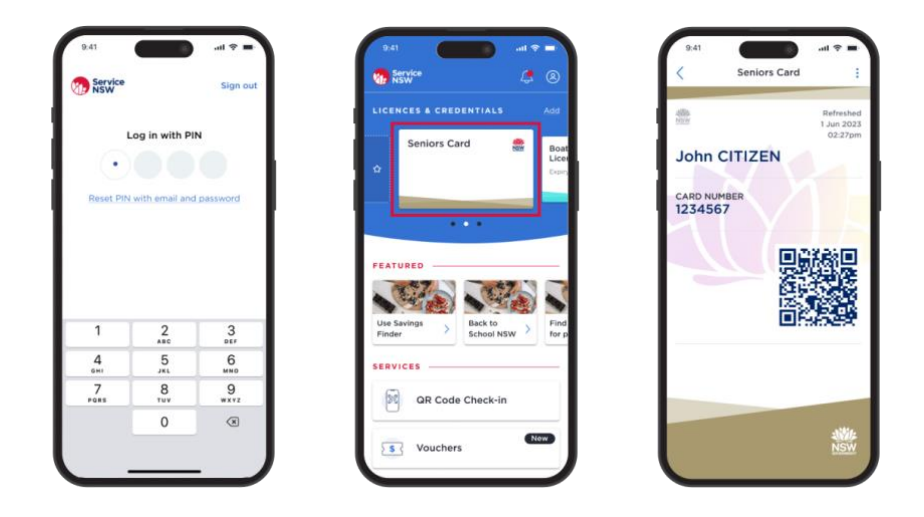

**Step 1:** Log in to the Service NSW app.

**Step 2:** Find your card in the 'Licences & Credentials' section. If it's not visible, swipe the licences to the left until you find it.

**Step 3:** Select your card to show participating businesses.

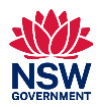

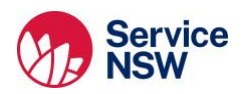